Send Messages/ Queries to Procuring Department

- 1. Send Messages/ Queries to Procuring Department
- 2. <u>Receive Response to Messages/ Queries from Procuring Departments</u>

## 1. Send Messages/ Queries to Procuring Department

## For Registered Users

Only Registered Users that have been invited can send messages/ queries to Procuring Department.

Login to the e-Tendering System (Works Consultancy Services) and launch <View Details of Invitation Notice> page.

Step 1 – Click "Send Messages/Queries" and a dialogue will pop up.

| View Details of Invitation Notice |                                   |                           |                              |                       |            |
|-----------------------------------|-----------------------------------|---------------------------|------------------------------|-----------------------|------------|
|                                   |                                   | Back to Invitation Notice | Download Invitation Document | Send Messages/Queries | Submit EOI |
| Consultancy Agreement No.         | 20231027_AACSB tesing with EOI_1  |                           |                              |                       |            |
| Procuring Bureau / Department     | Architectural Services Department |                           |                              |                       |            |
| Agreement Title                   | 20231027_AACSB tesing with EOI_1  |                           |                              |                       |            |
| Type of Invitation                | EOI                               |                           |                              |                       |            |

**Step 2** – Input the subject, messages/ queries and click "Upload" to upload the attachment.

Points to Note:

- 1. The total file size of attachments uploaded in this section should not exceed 20MB.
- 2. The system only accepts attachments in PDF, .p7s format.
- 3. The number of attachments uploaded in this section should not exceed 5.

**Step 3** – Click "Send" to send the message to the procuring department for processing.

## e-Tendering System (Works Consultancy Services)

N

| essages / Queries                                                                      |             |  |
|----------------------------------------------------------------------------------------|-------------|--|
| ▼ Subject*                                                                             |             |  |
| 20231027_AACSB tesing with EOI_1 -                                                     |             |  |
| ▼ Messages / Queries*                                                                  |             |  |
|                                                                                        |             |  |
|                                                                                        |             |  |
|                                                                                        |             |  |
|                                                                                        |             |  |
| Upload Attachment                                                                      |             |  |
| File Name                                                                              |             |  |
|                                                                                        |             |  |
| Points to Note                                                                         |             |  |
| 1. The total file size of attachments uploaded in this section should not exceed 20MB. |             |  |
| 2. The system only accepts attachments in PDF, P7S format.                             | _           |  |
| 3. The number of attachments uploaded in this section should not exceed 5.             |             |  |
|                                                                                        | Cancel Send |  |

**Step 4** – The sent messages/ queries can be read at the bottom of <View Details of Invitation Notice> page, section <Messages/ Queries Sent>

| Me | Messages/ Queries Sent                         |                                                   |  |  |
|----|------------------------------------------------|---------------------------------------------------|--|--|
| +  | <ul> <li>Subject:</li> <li>Sent on:</li> </ul> | test<br>27 October 2023 17:25 (Hong Kong<br>Time) |  |  |

e-Tendering System (Works Consultancy Services)

## 2. Receive Response to Messages/ Queries from Procuring Departments

A notification email will be sent to you after the procuring department responded to the messages/ queries.

The response from the procuring department can be read at the bottom of <View Details of Invitation Notice> page, section <Messages/ Queries Sent>

| Messages/ Queries Sent |                                                              |                                          |                                                                    |  |  |
|------------------------|--------------------------------------------------------------|------------------------------------------|--------------------------------------------------------------------|--|--|
| -                      | Subject test Sent on: 27 October 2023 17:25 (Hong Kong Time) |                                          | Latest Responded on: 27 October 2023 17:28 (Hong Kong<br>Time)     |  |  |
|                        | Messages/ Queries:                                           | abc                                      |                                                                    |  |  |
|                        | Response No. 1:<br>File Name (File Size):                    | xyz<br>Response to Queries.pdf (0.03 MB) | ▲ Download<br>Responded on: 27 October 2023 17:28 (Hong Kong Time) |  |  |